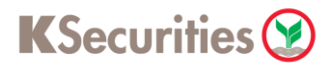

## **KYC and Risk Profile**

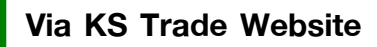

#### 1.Login to KS Trade.

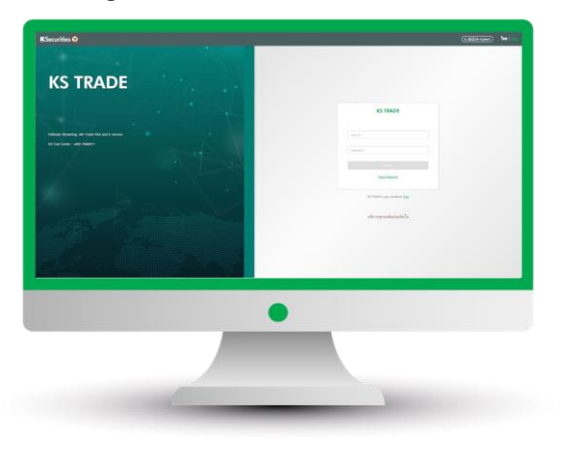

#### 3.Enter SMS-OTP.

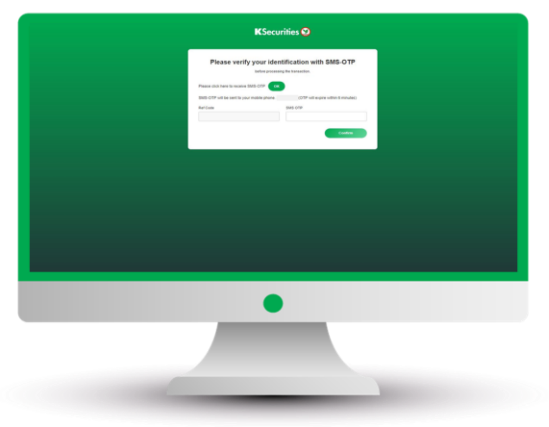

5.Select "KYC and Risk Profile".

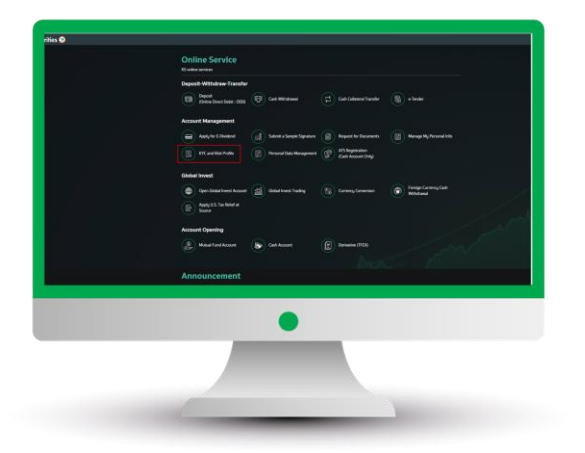

#### 2.Select "My Service".

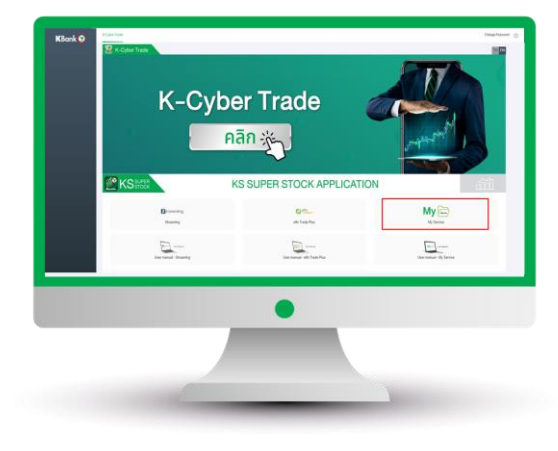

## 4.Verify KS PIN.

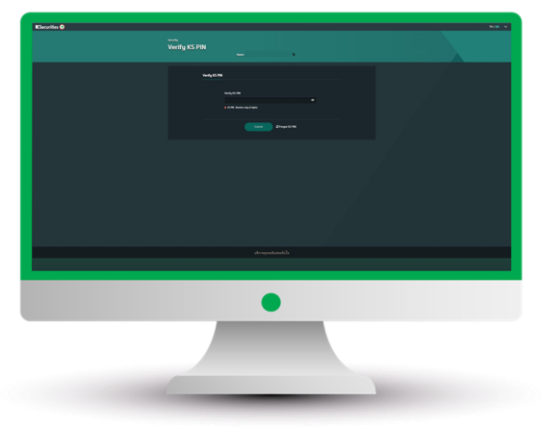

6.Scroll down to read PersonalData Protection Policy. Then, click"Accept".

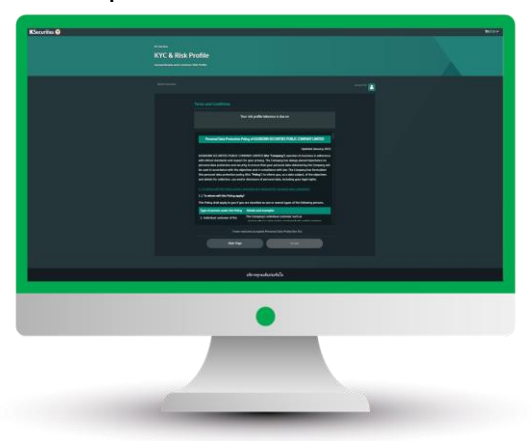

User Guide of KYC and Risk Profile (Version 06/2023)

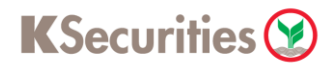

# **KYC and Risk Profile**

## Via KS Trade Website

7.Review your personal information and click "Next".

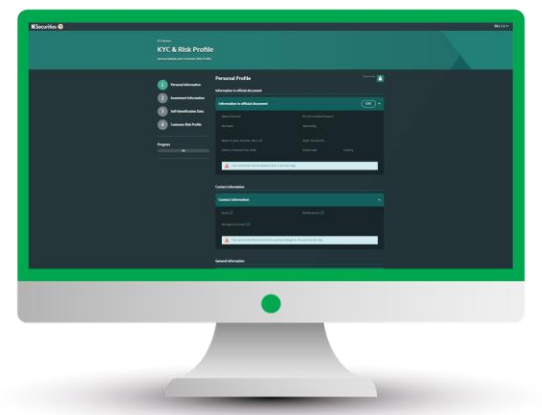

9.Review your Self-Identification Data and click "Next".

| KSecurites \varTheta |                          | - Ante |
|----------------------|--------------------------|--------|
|                      | KYC & Risk Profile       |        |
|                      | Self-Identification Data |        |
|                      |                          |        |
|                      |                          |        |
|                      |                          |        |
|                      |                          |        |
|                      | angeot field             |        |
|                      |                          |        |
|                      |                          |        |
|                      |                          |        |
|                      |                          |        |
|                      |                          |        |
|                      |                          |        |
|                      |                          |        |
|                      |                          |        |
|                      |                          |        |
|                      | •                        |        |
|                      |                          |        |
|                      |                          |        |
|                      |                          |        |
|                      |                          |        |
|                      |                          |        |

8.Review your investment information and click "Next".

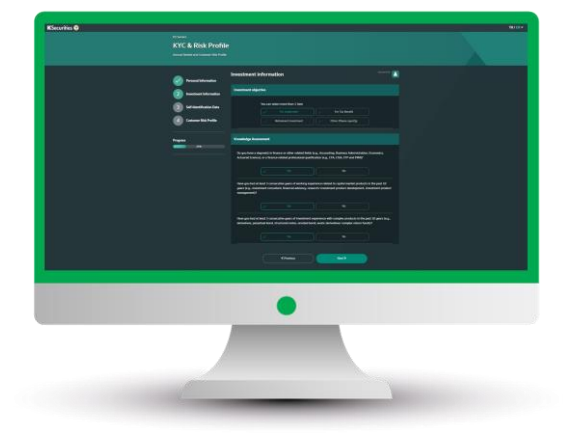

10.Do the Risk Profile Assessment test and click "Next".

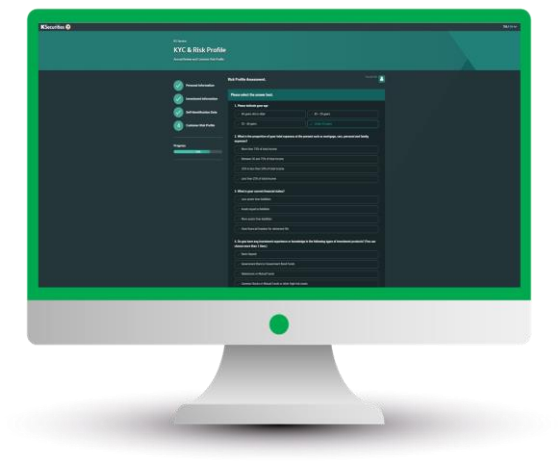

11.The Risk Assessment Result will be displayed.

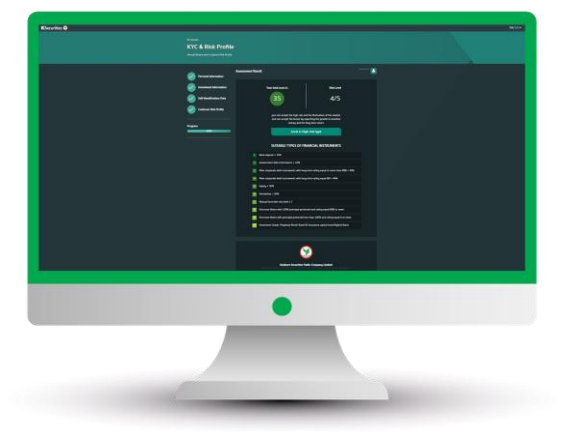

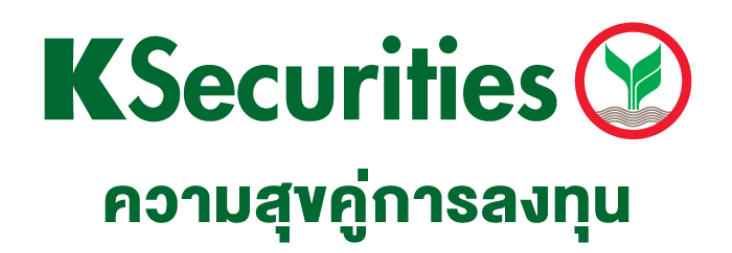

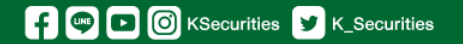

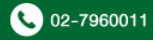